## Overdrive eAudiobooks on Windows or Mac computers & laptops and portable MP3 players (iPod nano, shuffle, any other player)

With OverDrive for Windows (desktop), you can download and listen to audiobooks on your computer, transfer them to MP3 players, and burn them to CDs.

Audiobooks require Overdrive Media Console

- 1. Go to app.overdrive.com and click Get Started
- 2. Click Available for Mac or Download for Windows Desktop Note: Windows 10 users can use the Libby app instead, if listening on the computer (and not transferring to an MP3 player)

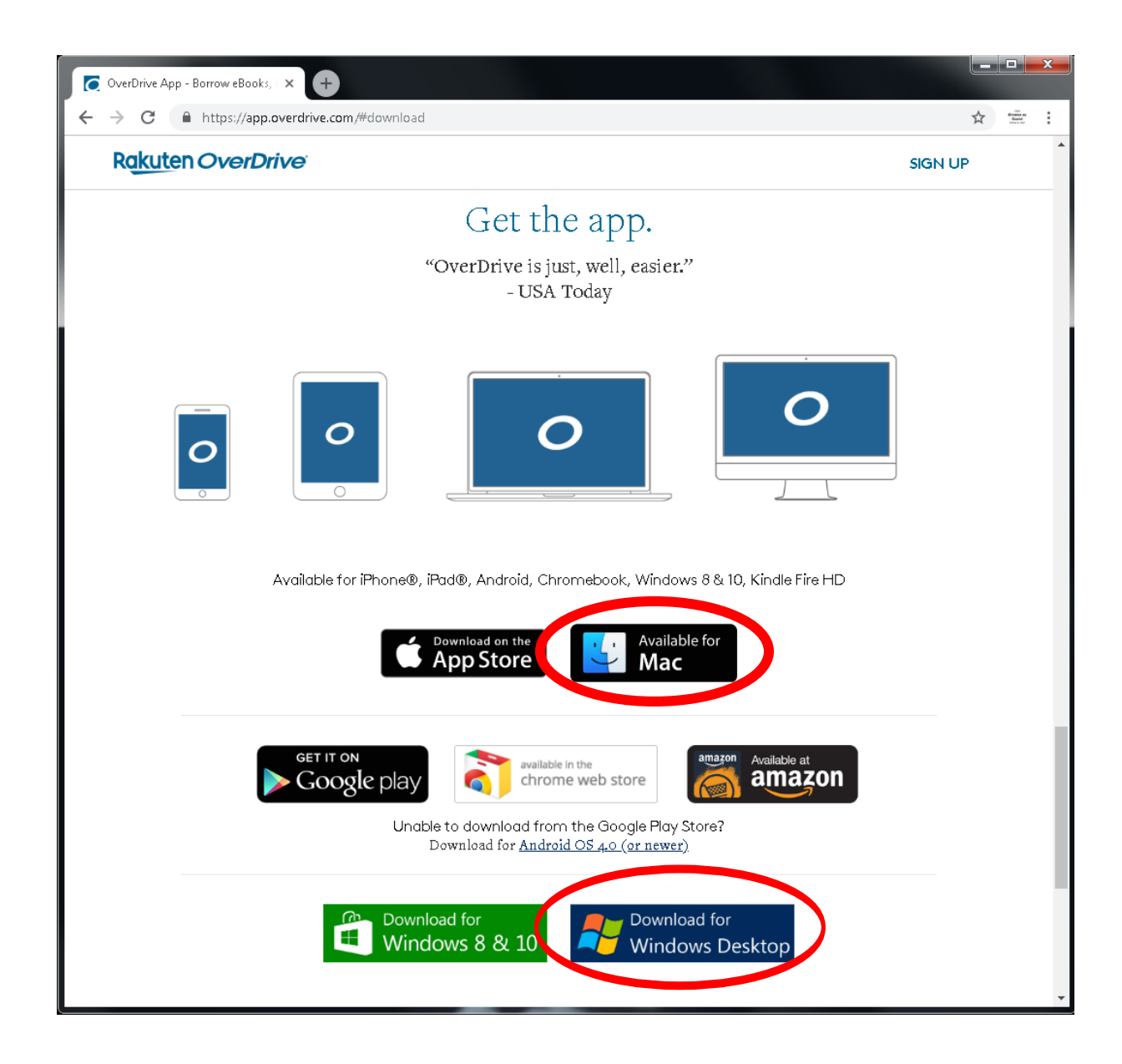

- 3. Run or Open the downloaded file to start the setup wizard.
- 4. When the setup wizard opens, follow the prompts to install OverDrive.

Go to http://pls.overdrive.com in a web browser on your computer, and click Sign In

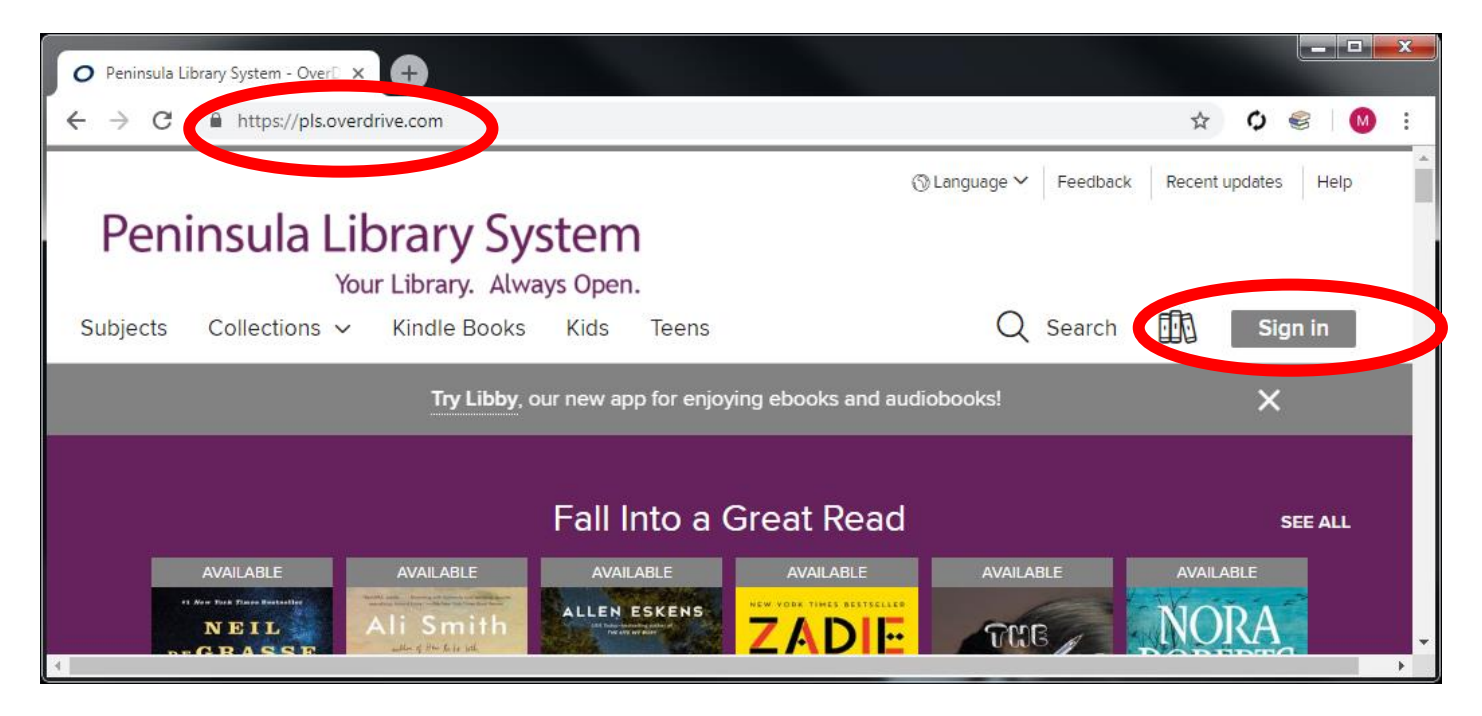

Select your library from the list, and then enter your library card number

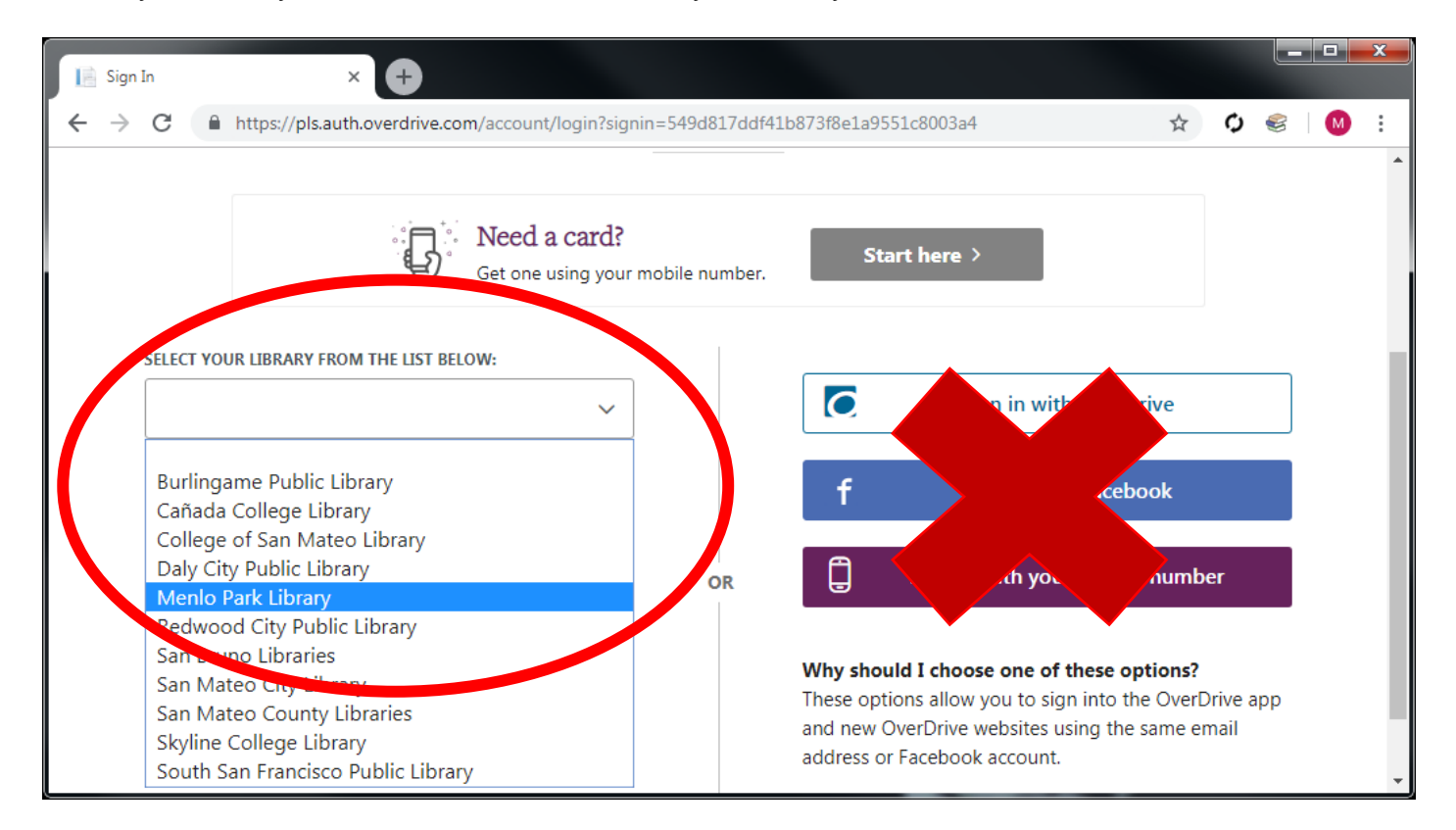

Click **Search** to reveal the simple search box. Continue by clicking **Advanced** to create a search limited by format, genre, availability, etc.

| O Peninsula Library System - OverD × +                                |                     |
|-----------------------------------------------------------------------|---------------------|
| ← → C   https://pls.overdrive.com                                     | ☆ � 參               |
| ③ English ✓ Feedback                                                  | Recent updates Help |
| Peninsula Library System<br>Your Library. Always Open.                |                     |
| Subjects Collections V Kindle Books Kids Teens Q Search               | My account 🗸        |
| Search                                                                | Q                   |
|                                                                       | Advanced >          |
| Try Libby, our new app for enjoying ebooks and audiobooks!            | ×                   |
| Fall Into a Great Read                                                | SEE ALL             |
| AVAILABLE AVAILABLE AVAILABLE AVAILABLE AVAILABLE AVAILABLE AVAILABLE | AVAILABLE           |

Under Formats, choose All audiobooks

Under Availability, you may want to choose Available Now

| Title         |   | Date added     |   |
|---------------|---|----------------|---|
|               |   | All dates      | ~ |
| Author        |   | Formats        |   |
|               |   | All audiobooks | ~ |
| Subjects      |   | Awards         |   |
| All subjects  | ~ | All awards     | ~ |
| Availability  |   | Languages      |   |
| Available now | ~ | All languages  | ~ |
| Audience      |   | ISBN           |   |
|               |   |                |   |

## When you find an audiobook you want, click Borrow

| O The White Princess - Peninsula Li 🗙        | +                                                                                                    |                                                                                                    |
|----------------------------------------------|----------------------------------------------------------------------------------------------------|----------------------------------------------------------------------------------------------------|
| ← → C                                        | com/media/2038273                                                                                                    | ☆ 🚊 :                                                                                                    |
| Peninsula Libr                               | ary System                                                                                                    | ூ Language ✔ Feedback Recent updates Help                                                                                                    |
| Your L<br>Subjects Collections → K           | <b>.ibrary. Always Open.</b><br>ündle Books Kids Teens Español                                                                                                    | Q Search 📆 My account 🗸                                                                                                    |
|                                              | We offer eBooks for your Kindle device or readi                                                                                                    | ing app. Try one today!                                                                                                    |
| <image/> <image/> <image/> <image/> <image/> | The White Princess         Cousins' War Series, Book 5         by Philippa Gregory         Bianca Amato         AUDIOBOOK         ★★★★★☆         I of 1 copy available         BORROW         LISTEN TO A         I add to WISH LIST ① Add to HISTORY         Description       Creators       Details       Revi         Crowned the "queen of royal fiction" by USA Tor | FORMATS<br>OverDrive Listen audiobook<br>MP3 audiobook<br>SUBJECTS<br>FICTION<br>HISTORICAL FICTION<br>LANGUAGES<br>English<br>ews<br>day, Philippa Gregory is a |

## Change the borrowing period if you like, and click Borrow

| Peninsula Libra          | ary System          |                                    |   |                                             |
|--------------------------|---------------------|------------------------------------|---|---------------------------------------------|
| Subjects Collections V K |                     |                                    | × | 🚮 My account ~                              |
|                          | HighBridge          | The White Princess<br>Cousins' War |   | ×                                           |
|                          | PHILIPPA<br>GRIGORY |                                    |   | FORMATS                                     |
| HighBridge               | Kit                 | Born w for 21 days ~               |   | OverDrive Listen audiobook<br>MP3 audiobook |
| PHILIPPA<br>GREGORY      | - Wate Private -    |                                    |   | SUBJECTS                                    |
|                          |                     |                                    |   | FICTION                                     |
|                          |                     | BORROW                             | L | HISTORICAL FICTION                          |
| PRINTER PRINTERS -       |                     |                                    |   | LANGUAGES                                   |
|                          |                     | LISTEN TO A SAMPLE                 |   | English                                     |

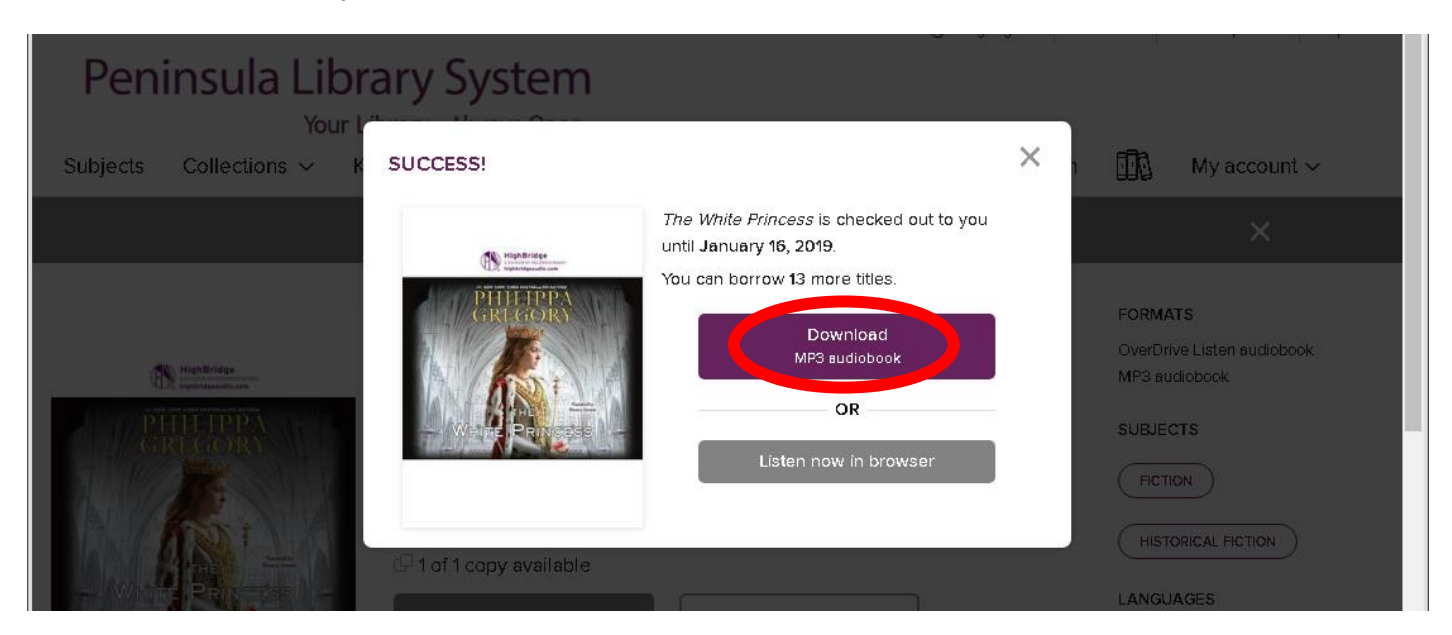

After it's checked out to you, click **Download MP3 audiobook** 

Since you already installed Overdrive on your computer, click Confirm

| Peninsula                                                                                                    | Library System                                                        | anguage 🗸   Feedback | Recent updates Help |
|----------------------------------------------------------------------------------------------------|-----------------------------------------------------------------------|----------------------|---------------------|
| Subjects Collection                                                                                                    | DEVICE COMPATIBILITY NOTICE                                           | ×                    | My account $\sim$   |
|                                                                                                    | The OverDrive app is required for this format on your current device. |                      | ×                   |
|                                                                                                    | CONFIRM                                                               | CANCEL               | ATS                 |
| HighBridge<br>The Annual Annual | Cousins' War Series, Book 5<br>by Philippa Gregory<br>Bianca Amato    | MP3<br>SUBJ          | audiobook           |
| G REPGORO                                                                                                    |                                                                       | FIC                  | NOIT                |

Your browser will download a file ending in .odm Open the file, and Overdrive should automatically open. If prompted to choose an application, choose Overdrive.

| O The White Princess - Peninsula Li 🗙 | +                                                                                                    |                            |                     |                                                                                                    |
|---------------------------------------|----------------------------------------------------------------------------------------------------|----------------------------|---------------------|----------------------------------------------------------------------------------------------------|
| ← → C  https://pls.overdriv           | <b>e.com</b> /media/2038273                                                                                                    |                            |                     | the and and and and and and and and and and                                                                                 |
| Peninsula Lib                         | rary System                                                                                                    |                            | ⑤ Language ∽   Feed | dback Recent updates Help                                                                                                   |
| Your<br>Subjects Collections ~        | Library. Always Open.<br>Kindle Books Kids Teens I                                                                                                    | Español                    | Q Search            | 📆 My account 🗸                                                                                                    |
|                                       | We offer eBooks for your Kindle c                                                                                                    | device or reading app. Try | one today!          | ×                                                                                                    |
| <image/> <image/> <image/> <image/>   | The White Princess<br>Cousins' War Series, Book 5<br>by Philippa Gregory<br>Bianca Amato<br>AUDIOBOOK<br>★★★★★☆<br>1 of 1 copy available<br>GO TO LOANS | S<br>LISTEN TO A SAMPLE    |                     | FORMATS<br>OverDrive Listen audiobook<br>MP3 audiobook<br>SUBJECTS<br>FICTION<br>HISTORICAL FICTION<br>LANGUAGES<br>English |
|                                       | ADD TO WISH LIST 🕔 REMOVI                                                                                                    | E FROM HISTORY             |                     |                                                                                                    |
| 4                                     | Description Creators De                                                                                                    | atails Reviews             |                     |                                                                                                    |
| WhitePrincess978odm 🔨                 |                                                                                                    |                            |                     | Show all X                                                                                                    |

## Click **OK** to save the book in the default location

| Get Media       | ? 💌                                                                                                    |
|-----------------|----------------------------------------------------------------------------------------------------|
| 01              | verDrive                                                                                                    |
| Title:          | The White Princess: Cousins' War Series, Book 5                                                             |
| <u>F</u> older: | C:\Users\kvbecker\Documents\My Media\MP3 Audiobooks                                                         |
|                 | Browse                                                                                                    |
| Note:           | To change the default download folder for all titles of this format going forward, go to 'Tools > Options'. |
|                 | OK Cancel <u>H</u> elp                                                                                      |

Click **OK** to download all parts of the book

| Download                                               |                 |             | ?        | x        |  |
|--------------------------------------------------------|-----------------|-------------|----------|----------|--|
| Title: The White Princess: Cousins' War Series, Book 5 |                 |             |          |          |  |
| Select the par                                         | ts to download: |             |          |          |  |
| Part                                                   | Status          | Size        | Duration | <b>^</b> |  |
| Part 1                                                 | not downloaded  | 26 900 KB   | 57:22    |          |  |
| Part 2                                                 | not downloaded  | 30.073 KB   | 64:08    | -        |  |
| Part 3                                                 | not downloaded  | 24,892 KB   | 53:05    | =        |  |
| 🔽 Part 4                                               | not downloaded  | 31,741 KB   | 67:42    |          |  |
| Part 5                                                 | not downloaded  | 30,706 KB   | 65:29    |          |  |
| Part 6                                                 | not downloaded  | 33,329 KB   | 71:05    |          |  |
| 🔽 Part 7                                               | not downloaded  | 29,534 KB   | 62:59    |          |  |
| Part 8                                                 | not downloaded  | 32,416 KB   | 69:08    |          |  |
| Part 9                                                 | not downloaded  | 36,929 KB   | 78:46    |          |  |
| Part 10                                                | not downloaded  | 28 123 KB   | 59-59    | Ψ.       |  |
|                                                        | Check All       | Uncheck All |          |          |  |
| OK Cancel <u>H</u> elp                                 |                 |             |          |          |  |
|                                                        |                 |             |          |          |  |

Click the audiobook, if it is not already selected. Click **Play** to play in Overdrive Click **Transfer** and follow prompts in OverDrive Transfer Wizard to transfer it to an MP3 player.

| OverDrive                                                                                       |                                                                              |                                                                                                    |                                                    |                                                   |
|-------------------------------------------------------------------------------------------------|------------------------------------------------------------------------------|----------------------------------------------------------------------------------------------------|----------------------------------------------------|---------------------------------------------------|
| <u>File View Tools Help</u>                                                                     |                                                                              |                                                                                                    |                                                    |                                                   |
| 🕨 Play 🥼 Transfer 🔥 E                                                                           | Jurn 🕔 Download 🗙 Del                                                        | lete (i) Properties III + AZ + (?)                                                                                                  |                                                    |                                                   |
| Means crowny     Wiew All Media     My Collections     So Group by Creator     Group by Subject | The White P<br>Philippa Grego<br>Narrator: Bi<br>Publisher: Hi<br>Source: Pe | Princess: Cousins' War Series, Book 5<br>ory<br>lianca Amato<br>lighBridge, a division of Recorded Books<br>eninsula Library System | Acquired:<br>Last played:<br>Expires:<br>Duration: | 12/26/2018<br>12/26/2018<br>1/16/2019<br>18:59:09 |
|                                                                                                 | •                                                                            | III                                                                                                    |                                                    | 4                                                 |
| For Help, press F1                                                                              |                                                                              |                                                                                                    |                                                    |                                                   |